## **Telework Application System**

**First time into Telework Application System:** your first time into the Telework Application System you will be prompted to enter your employee id for verification of who you are and connection between Core-CT and O365. Enter your "employee id".

This prompt will only appear once. System will remember who you are going forward.

| 🏈 🕼 🗖 🔯 Department of Revenue Service: x 📋 Telework Application V3 - Starte: x 📋 Employee Verification Data - Star - x | +                                                                                | 7                                  | σ×      |
|----------------------------------------------------------------------------------------------------|----------------------------------------------------------------------------------|------------------------------------|---------|
| C  http://ct-telework-prd.powerappsportals.us/DataValidation/ C  This site is private: Only spec                       | volic prople can view this site. Learn more                                      | E 🔞 👒<br>Signed in as <u>Stato</u> | ey Ahem |
| CONNECTICUT                                                                                                    | Home   Help Navigation -   Q Stacey Ahern -                                      |                                    |         |
| Employee Verification                                                                                                  |                                                                                  |                                    |         |
| NOTE: This verification process is only needed the first time you access this system so we can                         | verify your information against our record data.                                 |                                    |         |
| Please provide your employee ID number below. If your employee ID Number is less than 6 dig                            | gits, please enter zeros at the front of your number to ensure it is six digits. |                                    |         |
| Thank you                                                                                                    |                                                                                  |                                    |         |
| Enter Employee ID: 423450 Verify                                                                                       |                                                                                  |                                    |         |
|                                                                                                    |                                                                                  |                                    |         |
|                                                                                                    |                                                                                  |                                    |         |
|                                                                                                    |                                                                                  |                                    |         |
|                                                                                                    |                                                                                  |                                    |         |
|                                                                                                    |                                                                                  |                                    |         |
|                                                                                                    |                                                                                  |                                    |         |
|                                                                                                    |                                                                                  |                                    |         |
|                                                                                                    |                                                                                  |                                    |         |
|                                                                                                    |                                                                                  |                                    |         |
|                                                                                                    |                                                                                  |                                    |         |
|                                                                                                    |                                                                                  |                                    |         |
|                                                                                                    |                                                                                  |                                    | 1       |
|                                                                                                    |                                                                                  |                                    |         |
| F 2 Type here to search 🖉 Hi 🖨 🗖 7 📿 🔕 🙋 🕫 🐙 👬                                                                         | A 19                                                                             | 926A                               | M 8.    |

## **Home Page Overview**

- 1. **My Requests:** This button will display the form to submit a new Telework Application request.
- 2. **My Approvals:** This button will display a page with all the employee requests submitted awaiting your approvals or previously approved by you.
- 3. **Modify Approvers:** This button will allow addition of approvers for those Telework Applicants who do not have a supervisor or PCN/supervisor listed in Core-CT.
- 4. **Reporting Portal:** This function will allow creating individual and group reports for Telework applications.

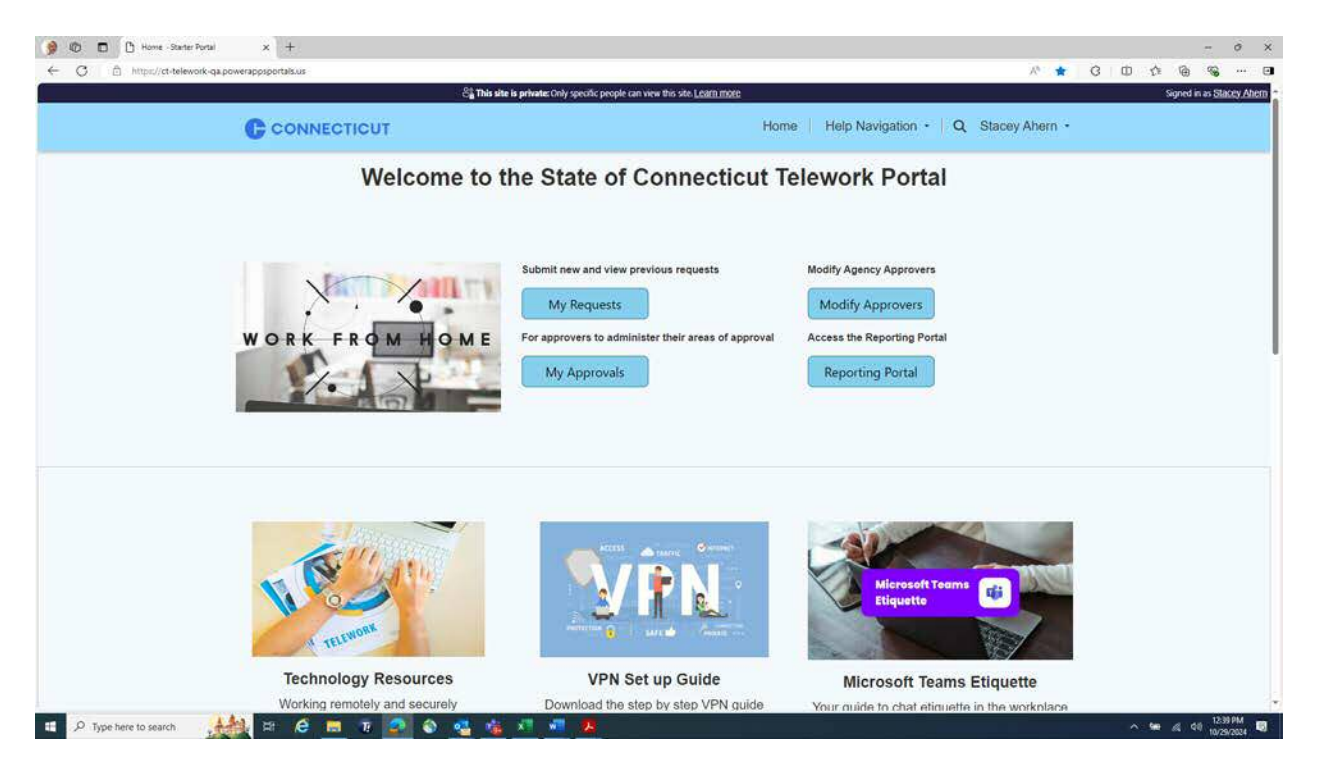

## How to Submit a Telework application

- 1. Select the "My Requests" button.
- 2. Telework system will populate your Core-CT information into your Telework application. Below is an example.

|              |                                             | ස් This site is prh                                         | vate: Only specific people can view this site. <u>Learn mor</u> | ie -                                     |                                                                              | Signed in as State                            |
|--------------|---------------------------------------------|-------------------------------------------------------------|-----------------------------------------------------------------|------------------------------------------|------------------------------------------------------------------------------|-----------------------------------------------|
|              | C                                           | CONNECTICUT                                                 |                                                                 | Home Help Navigation                     | on • Q Stacey Ahern •                                                        |                                               |
| nployee Deta | ***To begin your Telewor<br>il From Core CT | k Request Application, please select the relevant record fi | rom the below table and click 'Start Applica                    | tion'. Clicking 'Start Application' will | automatically populate certain fields fro<br>First Name : Stacey   Last Name | m Core CT.***<br>• : Ahern   Employee ID : 42 |
| te Phone     | Business Email                              | Job Title/Code                                              | Bureau                                                          | Agency                                   | Unit/Area                                                                    | Action                                        |
|              | stacey.ahem@ct.gov                          | InformationTechnologyManager2 + 1562MP                      | Dept of Admin Services                                          | Dept of Admin Services                   | BITS - AGSU Manager Htfl                                                     | Start<br>Application                          |
|              |                                             |                                                             |                                                                 |                                          |                                                                              |                                               |
|              |                                             |                                                             |                                                                 |                                          |                                                                              |                                               |
|              |                                             |                                                             |                                                                 |                                          |                                                                              |                                               |
|              |                                             |                                                             |                                                                 |                                          |                                                                              |                                               |
|              |                                             |                                                             |                                                                 |                                          |                                                                              |                                               |
|              |                                             |                                                             |                                                                 |                                          |                                                                              |                                               |
|              |                                             |                                                             |                                                                 |                                          |                                                                              |                                               |
|              |                                             |                                                             |                                                                 |                                          |                                                                              |                                               |
|              |                                             |                                                             |                                                                 |                                          |                                                                              |                                               |
|              |                                             |                                                             |                                                                 |                                          |                                                                              |                                               |
|              |                                             |                                                             |                                                                 |                                          |                                                                              |                                               |
|              |                                             |                                                             |                                                                 |                                          |                                                                              |                                               |
|              |                                             |                                                             |                                                                 |                                          |                                                                              |                                               |
|              |                                             |                                                             |                                                                 |                                          |                                                                              |                                               |
|              |                                             |                                                             |                                                                 |                                          |                                                                              |                                               |
|              |                                             |                                                             |                                                                 |                                          |                                                                              |                                               |
|              |                                             |                                                             |                                                                 |                                          |                                                                              |                                               |
|              |                                             |                                                             |                                                                 |                                          |                                                                              |                                               |
|              |                                             |                                                             |                                                                 |                                          |                                                                              |                                               |
|              |                                             |                                                             |                                                                 |                                          |                                                                              |                                               |

- 3. Start your Telework application by selecting the "Start Application" button.
- 4. Telework system displays an agreement each time you enter a new or revised telework application.
- 5. You must "Agree" to Telework policy statement or you cannot proceed.

| In order to proceed to the Telework application you<br><u>MUST</u> agree to the statement below.<br>By completing the telework application I am acknowledging<br>that I am requesting to telework pursuant to state policy and<br>the final Telework Agreement. I will continue to perform the<br>required duties of my position. Schedules shall be reviewed                                                                               |       |   |  |  |
|----------------------------------------------------------------------------------------------------|-------|---|--|--|
| <ul> <li>and approved by the employing Agency based on agency operating needs and the telework policy. If there are competing requests over a particular telework schedule, the determination of a particular schedule shall be resolved on the basis of state seniority.</li> <li>By completing this telework form, I further acknowledge that I have read that agreement.</li> <li>Visit here for the full telework agreement.</li> </ul> | AGREE | E |  |  |

- 6. You enter the "Semi-Annual Telework Application Request Form" where you can review your pre-populated information from Core-CT within your Telework application.
- 7. If Telework application does not have correct information, please select the search button which will display all allowable selections and select corrected information. Below is an example.

|                                                                                                    |                                                        |                                                                                                    |                  |           | _               |
|----------------------------------------------------------------------------------------------------|--------------------------------------------------------|----------------------------------------------------------------------------------------------------|------------------|-----------|-----------------|
|                                                                                                    | Sa This site is private: Only specific people can view | this site. Learn more                                                                                                    |                  | Signed in | as <u>Stato</u> |
|                                                                                                    | т                                                      | Home Help Navigation • G                                                                                                    | C Stacey Ahern • |           |                 |
| lack                                                                                                    |                                                        |                                                                                                    |                  |           |                 |
|                                                                                                    | mi Ammunel Televiserk A                                |                                                                                                    |                  |           |                 |
| 20                                                                                                    | emi-Annual Telework A                                  | oplication Request Form                                                                                                    |                  |           |                 |
| rk Period beginning July 12, 2024 through January 09, 2025                                                                                                    |                                                        |                                                                                                    |                  |           |                 |
| se remember to click the "Submit" button at the bottom of the page aff                                                                                                    | er making your changes. ***                            |                                                                                                    |                  |           |                 |
| sonal Information                                                                                                    |                                                        |                                                                                                    |                  |           |                 |
|                                                                                                    |                                                        |                                                                                                    |                  |           |                 |
| mployee ID *                                                                                                    |                                                        | Work Email *                                                                                                    |                  |           |                 |
| mployee ID *<br>423450                                                                                                    |                                                        | Work Email *<br>stacey.ahern@ct.gov                                                                                                    |                  |           |                 |
| nployee ID *<br>423450<br>rst. Name *                                                                                                    |                                                        | Work Email * stacey.ahern@ct.gox Last Name *                                                                                                    |                  |           |                 |
| mployee ID *<br>423450<br>rst Name *<br>Stacey                                                                                                    |                                                        | Work Email * stacey.ahem@ct.gov Last Name * Ahem                                                                                                    |                  |           |                 |
| Employee ID *<br>423450<br>Hirst Name *<br>Stacey                                                                                                    |                                                        | Work Email *<br>staces/abern@ct.gox<br>Last Name *<br>Abern                                                                                                    |                  |           |                 |
| mployve 10 *<br>423450<br>Irst Name *<br>Stacey                                                                                                    |                                                        | Work Email *<br>staces/ahern@cl.gox<br>Last Name *<br>Ahern                                                                                                    |                  |           |                 |
| mployee ID *<br>423450<br>Irst Name *<br>Stacey<br>ency & Work Information                                                                                                    |                                                        | Work Email *<br>staces/ahern@cl.gox<br>Last Name *<br>Ahem                                                                                                    |                  |           |                 |
| nployee ID *<br>423450<br>frst Name *<br>Stacey<br>ency & Work Information<br>elect Your Agency *                                                                                                    |                                                        | Work Email * stacey.ahem@ct.gox Last Name * Ahem Select the Bureau you work in *                                                                                                    |                  |           |                 |
| nployee ID *<br>423450<br>statesy<br>ency & Work Information<br>slect Your Agency *                                                                                                    | × Q.                                                   | Work Email * stacey.ahern@cLgox Last Name * Ahern Select the Bureau you work in * Dept of Admin Servicer - DAS23000                                                                                                    |                  | ×         |                 |
| pployee ID * 423450 rst Name * Stacey ency & Work Information stect Your Agency * DAS stect the unit or area you work within Bureau If applicable                                                                                                    | x Q.                                                   | Vork Email * stacey.ahem@cLgox Last Name * Ahem Select the Bureau you work in * Dept of Admin Services - DA\$23000 Sect the unit or area you                                                                                                    |                  | ×         |                 |
| mployee ID * 423450 Irst Name * Stacey Stacey Stacey Control Control C | × Q.<br>× Q.                                           | Work Email *         stacey.abstrol@ct.gox         Last Name *         Aherro         Select the Bureau you work in *         Dept of Admin Services - DAS23000         Vector the work or are you work in break or you work with Break or you work with Break or you work with Break or you preclarite Laws housy or you are part of:                                                                                                    | а.               |           |                 |
| Imployee ID * 423450 423450 irst Name * Stacey ency & Work Information ielect Your Agency * DAS ielect the unit or area you work within Bureau if applicable BITS - AGSU Manager Htt3 - DASG64437 ielect Was Ind Th3 *                                                                                                    | × Q;                                                   | Work Email *       stacey.ahern@ct.gox       Last Name *       Ahern       Select the Bureau you work in *       Dept of Admin Services - DAS23000       Verb to Patrion Services - DAS23000       work write Bureau you work in f any: you are part off modeling unit, if any: you are part off modeling unit, if any: you | 4                | x         |                 |
| Employee ID * 423450  iinst Name * Stacey  ency & Work Information ielect Your Agency * DAS ielect the unit or area you work within Bureau If applicable BITS - AGSU Manager Ht3 - DAS064437 ielect Your Job Title * ielect Your Job Title *                                                                                                    | x Q<br>x Q                                             | Work Email * stacey.ahern@ct.gox Last Name * Ahern Select the Bureau you work in * Dept of Admin Senices - DAS23000 Select the unit or area yed work with in Occurs emodel argaining unit, if any, you are part of protate Lauch body                                                                                                    | 8                |           |                 |

- 8. Enter your Telework address (mandatory fields are designated with an \*).
- 9. Enter your 2<sup>nd</sup> Telework address if allowed and applicable.
- 10. Select the type of Telework Application you are requesting.
  - a. Routine Telework
  - b. Situational
  - c. New Hire

- 11. Select the answers to the following 4 questions (system defaults to most common however, you should change answer if your answer is different).
  - a. Is this telework application consistent with your current telework schedule? (yes or no).
  - b. Are you currently in an initial working test period? (yes or no).
  - c. Are you in your first year (365 days) of employment with the State? (yes or no).
  - d. Are you currently in a promotional working test period? (yes or no).
- 12. In Week 1 and Week 2 schedule for each day select
  - a. Full Day in office
  - b. Full Telework Day
  - c. Half Day in Office
  - d. I don't work this day due to an AWS

|                                                                                                    | Core Business Days/Hours                                                         |
|----------------------------------------------------------------------------------------------------|----------------------------------------------------------------------------------|
| Type of Request *                                                                                                    |                                                                                  |
| Select                                                                                                    | Are you in your first year (365 days) of employment with the State? *            |
| is this telework application consistent with your current telework schedule? " $\odot$ $_{NO}$ $\circledast$ $_{Yes}$ | ■ NO ○ Yes Are you currently in a promotional working test period? * ₩ NO ○ Yes  |
| Are you currently in an intitial working test period? *  ® No 🤍 Yes                                                   |                                                                                  |
| Week 1 Schedule                                                                                                    | Week 2 Schedule                                                                  |
| Please select the days you are requesting to telework week 1                                                          | Please select the days you are requesting to telework week 2<br>Week2 - Friday * |
| Week 1- Friday (day after pay day) * Select                                                                           | Select                                                                           |
| Select                                                                                                    | Week 2 - Monday *                                                                |
| Full Day in Office                                                                                                    | Select                                                                           |
| Full Telework Day                                                                                                    |                                                                                  |
| Half Day in Office                                                                                                    | Week 2 - Tuesday *                                                               |
| I don't work this day due to an AWS                                                                                   | Select                                                                           |
| Week 1 - Wednesday *                                                                                                  | Week 2 - Wednesday *                                                             |
| Select                                                                                                    | Select                                                                           |
| Week 1 - Thursday                                                                                                    | Week 2 - Thursday *                                                              |
|                                                                                                    | Select                                                                           |

- 14.Select Submit to send the request to your supervisor or approver identified within the system.
- 15.You will receive an email confirming you application was submitted.
- 16.You can view your application and the approver in the system through the link provided or using your dashboard.
- 17.You approver will receive an email notifying that you submitted a request.

*Note:* All fields with an asterisk (\*) are required.

## **Questions or Issues**

Please send any questions or issues to email.

TeleworkAppSupport@ct.gov